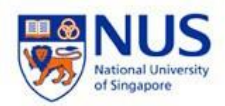

NUS Wireless Network Configuration Guide for Android Devices

The steps in this guide applies to staff wireless SSID "NUS" & "NUS\_2-4GHz" and student wireless SSID "NUS\_STU" & "NUS\_STU\_2-4GHz" as well.

Please Note: Some of the settings might have different name based on your device model.

- 1. From your device, go to Settings and select Wireless & networks or Connections
- 2. Tick the box for Wi-Fi to enable Wi-Fi. Then select NUS under Wi-Fi networks.

| CONNECTIONS                                                                          | Q |   | < w  | I-FI     | WI-FI DIRECT | ADVANCED |
|--------------------------------------------------------------------------------------|---|---|------|----------|--------------|----------|
| Wi-Fi<br>NUS                                                                         |   |   | On   |          |              |          |
| Bluetooth<br>Connect to nearby Bluetooth devices.                                    |   | N | ~    | NUS      |              |          |
| Phone visibility<br>Allow other devices to find your phone<br>and transfer files.    |   |   | ((rª | NUS_2-4G | Hz           |          |
| Data usage                                                                           |   |   |      | APPLETV  |              |          |
| Flight mode<br>Disable calling and messaging functions,<br>and turn off Mobile data. |   |   | ((ť9 | eduroam  |              |          |

3. Enter the following details and select **Connect**.

| Description            | Parameter                              |
|------------------------|----------------------------------------|
| Phase 2 authentication | MSCHAPV2                               |
| EAP method             | PEAP                                   |
| CA certificate         | Use System Certificate                 |
| Domain                 | auth01.nw.nus.edu.sg                   |
| Identity               | (Enter Domain\NUSNET Username)         |
|                        | (E.g. of Domain: NUSSTF/NUSSTU/NUSEXT) |
| Anonymous Identity     | Leave blank                            |
| Password               | (Enter your NUSNET Password)           |

|                        |                                           | 10:31 🛛 👻 🖬 🖬 🗧                           |
|------------------------|-------------------------------------------|-------------------------------------------|
| NUS                    | NUS                                       | Cancel NUS Network details                |
| FAP method             | Phase 2 authentication                    |                                           |
| PEAP V                 | MSCHAPV2                                  | NUS                                       |
|                        | CA certificate                            | 1                                         |
| Phase 2 authentication | (Unspecified) 🔻                           | PHASE-2 AUTHENTICATION                    |
| MSCHAPV2               |                                           | MSCHAPV2 >                                |
| CA certificate         | Identity                                  |                                           |
|                        | nusstf\cce****                            | CA CERTIFICATE                            |
| (Unspecified) V        | Anonymous identity                        | Do not validate                           |
| Identity               | ****                                      | No certificate specified. Your connection |
| Anonymous identity     | Password                                  | will not be private.                      |
|                        | Enter password                            | Identity                                  |
|                        |                                           | nusstf/cce                                |
|                        | <ul> <li>Show password</li> </ul>         | CA certificate                            |
| Password               | Auto reconnect                            |                                           |
| Enter password         |                                           | Please select                             |
| Show password          | <ul> <li>Show advanced options</li> </ul> | Use system certificates                   |
|                        |                                           | die system een moures                     |
| CANCEL CONNEC          | CANCEL CONNECT                            | > Do not validate                         |

4. Press **connect** tab, "Connected to NUS" will be shown.

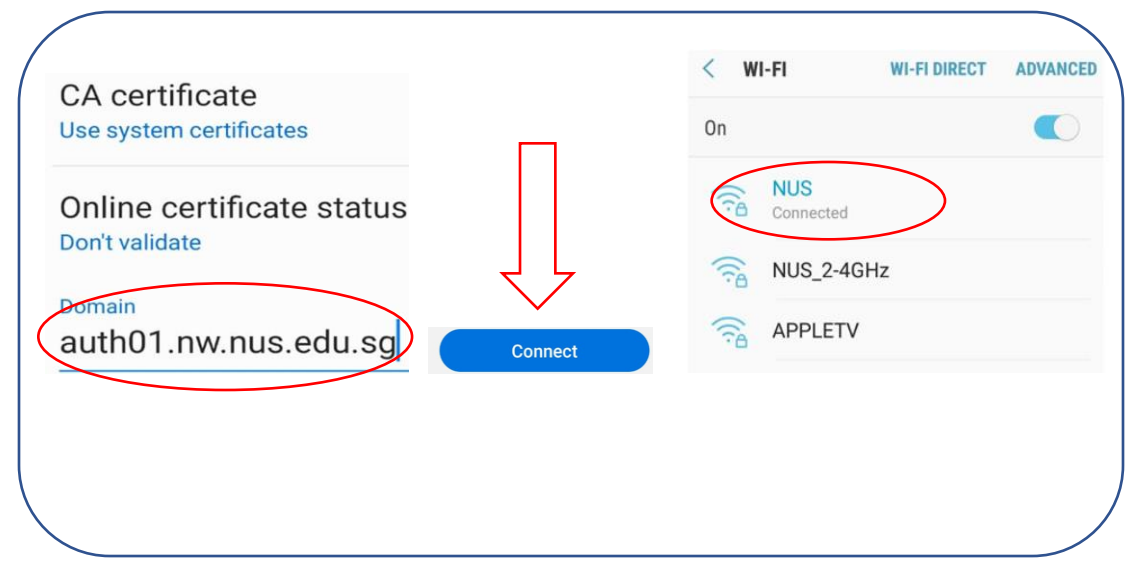